# **NETGEAR**<sup>®</sup>

Installation Guide

Connect with Innovation<sup>™</sup>

NETGEAR ProSafe® Smart Switch XS712T

## **Package Contents**

- NETGEAR ProSafe® Smart Switch XS712T
- Rubber footpads for tabletop installation
- AC power cord
- 19-inch rack-mount kit for rack installation
- Installation quide
- Smart Switch resource CD that includes the Smart Control Center Utility and XS712T Hardware Installation Guide. (A link to the online XS712T Software Administration Manual is on the resource CD.)

WARNING: DO NOT stack equipment, or place equipment in tight spaces, in drawers, or on carpets. Make sure that your equipment has at least 2 inches (5 cm) of air space on all sides.

## **Configure the Switch**

Install the Smart Control Center Utility and use it to configure the switch.

## Install the Smart Control Center Utility on a Computer

- 1. Insert the resource CD into your CD drive.
- 2. Run the Setup program to install the Smart Control Center Utility. The Installation Wizard guides you through the installation.

## **Connect Your Smart Switch**

If you have a DHCP server in you network, see Connect the Switch to Your Network.

If you are using static IP addresses in you network, first see Configure the Switch with a Static IP Address, and then see Connect the Switch to Your Network.

### Configure the Switch with a Static IP Address

If you are using a static IP address in you network, configure the switch IP address before connecting the switch to your network. The default IP address of the switch is 192.168.0.239.

**Note:** If you are using a DHCP server in your network, this procedure does not apply to you; instead, go directly to Connect the Switch to Your Network.

- 1. Set up the computer with a static IP address in the 192.168.0.x subnet.
- Connect the computer to the switch.
- Configure the IP address of the switch to match your network configuration. 3.

### Connect the Switch to Your Network

1. Connect each computer to an RJ-45 network port on the switch front panel. Use Category 5e (Cat 5e) or better Ethernet cable (Cat 6, Cat 6a, or Cat 7) terminated with an RJ-45 connector to make 10 G connections.

Note: Cat 6a or Cat 7 cables are recommended if cable distance is greater than 45 m (148 ft).

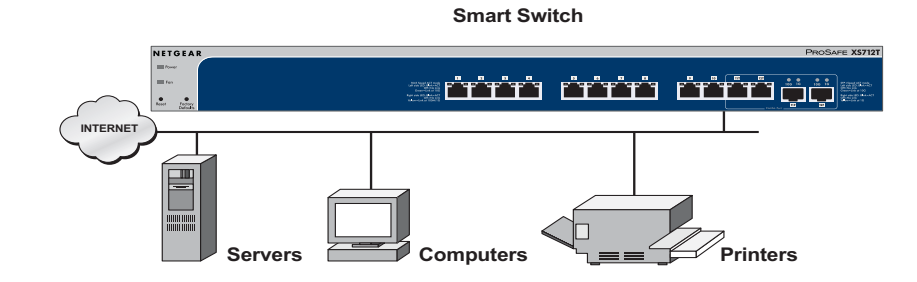

- Connect the switch to your network. 2.
- Power on the switch.
- 4. Verify that the computer with the Smart Control Center Utility is on the same subnet as the switch.

## Utility

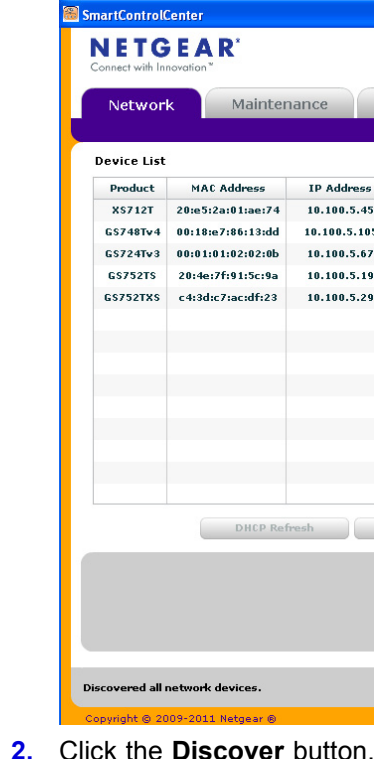

### **Configure the Switch with the Smart Control Center**

1. Double-click the Smart Control Center Utility icon

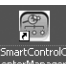

SmartControlC on your desktop or in

the Windows Start menu to run the utility and view this screen.

| R'            |              |               |                 |          |                  |                |          |
|---------------|--------------|---------------|-----------------|----------|------------------|----------------|----------|
| Mainter       | nance T      | asks Ad       | apter Help      | >        |                  |                | QUIT     |
|               |              |               |                 | Curi     | rent Network Ad  | apter 10.100.5 | .2       |
|               |              |               |                 |          |                  |                |          |
| C Address     | IP Address   | System        | Location        | DHCP     | Subnet Mask      | Gateway        | Firm W 🔻 |
| :2a:01:ae:74  | 10.100.5.45  | NMS200        | CEC             | Enabled  | 255.255.252.0    | 10.100.5.254   | 6.1.0.1  |
| :e7:86:13:dd  | 10.100.5.105 | NMS200        |                 | Disabled | 255.255.252.0    | 10.100.5.254   | 5.4.1.11 |
| :01:02:02:0b  | 10.100.5.67  | NMS200        | CEC             | Enabled  | 255.255.252.0    | 10.100.5.254   | 5.4.1.10 |
| :7f:91:5c:9a  | 10.100.5.19  | Cheney        |                 | Enabled  | 255.255.252.0    | 10.100.5.254   | 5.3.0.17 |
| l:c7:ac:df:23 | 10.100.5.29  | SR1-CLIENT-1  | SR1 - Schrank 1 | Disabled | 255.255.252.0    | 10.100.5.254   | 5.2.0.26 |
|               |              |               |                 |          |                  |                |          |
|               |              |               |                 |          |                  |                |          |
|               |              |               |                 |          |                  |                |          |
|               |              |               |                 |          |                  |                |          |
|               |              |               |                 |          |                  |                |          |
|               |              |               |                 |          |                  |                |          |
|               |              |               |                 |          |                  |                |          |
|               |              |               |                 |          |                  |                |          |
|               |              |               |                 |          |                  |                |          |
| DHCP Ref      | iresh        | Reboot Device | Web Browser A   | lccess   | Configure Device | e Change       | Password |
|               |              |               |                 |          |                  |                |          |
|               |              |               |                 |          |                  |                |          |
|               |              |               |                 |          |                  |                |          |
|               |              |               |                 |          |                  |                |          |
|               |              |               |                 |          |                  |                |          |
| devices.      |              |               |                 |          | Discover         | Cancel         | Apply    |
|               |              |               |                 |          |                  |                |          |

The Smart Control Center Utility finds the switch and displays its MAC address, IP address, and model number.

| Product   | MAC Address       | IP Address   | System        | Location        | DHCP     | Subnet Mask     | Gateway      | Firm W   |
|-----------|-------------------|--------------|---------------|-----------------|----------|-----------------|--------------|----------|
| X\$712T   | 20:e5:2a:01:ae:74 | 10.100.5.45  | NMS200        | CEC             | Enabled  | 255.255.252.0   | 10.100.5.254 | 6.1.0.1  |
| G\$748Tv4 | 00:18:e7:86:13:dd | 10.100.5.105 | NMS200        |                 | Disabled | 255.255.252.0   | 10.100.5.254 | 5.4.1.11 |
| G\$724Tv3 | 00:01:01:02:02:0b | 10.100.5.67  | NMS200        | CEC             | Enabled  | 255.255.252.0   | 10.100.5.254 | 5.4.1.10 |
| G\$752TS  | 20:4e:7f:91:5c:9a | 10.100.5.19  | Cheney        |                 | Enabled  | 255.255.252.0   | 10.100.5.254 | 5.3.0.17 |
| GS752TXS  | c4:3dic7:ac:df:23 | 10.100.5.29  | SR1-CLIENT-1  | SR1 - Schrank 1 | Disabled | 255.255.252.0   | 10.100.5.254 | 5.2.0.26 |
|           |                   |              |               |                 |          |                 |              |          |
|           |                   |              |               |                 |          |                 |              |          |
|           |                   |              |               |                 |          |                 |              |          |
|           |                   |              |               |                 |          |                 |              |          |
|           |                   |              |               |                 |          |                 |              |          |
|           |                   |              |               |                 |          |                 |              |          |
|           |                   |              |               |                 |          |                 |              |          |
|           |                   |              |               |                 |          |                 |              |          |
|           |                   |              |               |                 |          |                 |              |          |
|           | DHCP Ref          | resh         | Reboot Device | Web Browser     | Access   | Configure Devic | e Change     | Password |
|           |                   |              |               |                 |          |                 |              |          |

If the utility does not discover your switch, verify that the cable connections are secure and that the IP address configuration of the computer is in the same subnet as the switch, and click the **Discover** button.

- 3. Click the line for the switch you want to configure.
- 4. Click the Web Browser Access button to view the switch Login screen.

NETGEAR, the NETGEAR logo, and Connect with Innovation are trademarks and/or registered trademarks of NETGEAR, Inc. and/or its subsidiaries in the United States and/or other countries. Information is subject to change without notice. © NETGEAR, Inc. All rights reserved

Intended for indoor use only in all EU member states, EFTA states, and Switzerland

#### January 2013

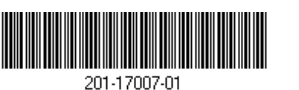

NETGEAR. Inc. 350 East Plumeria Drive San Jose, CA 95134 USA

|       | Ø     |
|-------|-------|
|       | ]     |
| LOGIN |       |
|       | LOGIN |

5. Enter the default password of **password** in lower-case letters and click the Login button.

The System Information screen displays.

| System Swite                     | hing Routing            | QoS                                             | Security                     | Monitoring         | Maintenance           | Help     | Index | LOGO |
|----------------------------------|-------------------------|-------------------------------------------------|------------------------------|--------------------|-----------------------|----------|-------|------|
| Management Device                | View i SNMP i LLDP      | Services                                        | Timer Sched                  | ule                |                       |          |       |      |
|                                  |                         |                                                 |                              |                    |                       |          |       |      |
| System Information               | System Informa          | ation                                           |                              |                    |                       |          |       |      |
| IP Configuration<br>IPv6 Network | : System Information () |                                                 |                              |                    |                       |          |       |      |
| Configuration                    | Dura durate bioresta    |                                                 | X\$712T                      | ProSafe 12-Port 10 | Gigabit Ethernet (10G | E) Smart |       |      |
| (Pv6 Network                     | Product Name            |                                                 | Switch,                      | 6.1.0.1, B6.1.0.1  |                       |          |       |      |
| Fime                             | System Name             |                                                 | NMS20                        | 00                 |                       |          |       |      |
| Denial of Service                | System Location         |                                                 | CEC                          |                    |                       |          |       |      |
| DNS                              | System Contact          |                                                 |                              |                    |                       |          |       |      |
| Green Ethernet                   | System Object OID       | umber<br>0 Dhiect DID 1.3.6.1.4.1.4526.100.4.30 |                              |                    |                       |          |       |      |
|                                  | Date & Time             |                                                 | Jan 1 1                      | 970 00:08:06       |                       |          |       |      |
|                                  | System Up Time          |                                                 | 0 days 0 hours 8 mins 6 secs |                    |                       |          |       |      |
|                                  | Base MAC Address        | 20:E5:2A:01:AE:74                               |                              |                    |                       |          |       |      |
|                                  |                         |                                                 |                              |                    |                       |          |       |      |
|                                  | : FAN Status            |                                                 |                              |                    |                       | 0        |       |      |
|                                  | Unit ID                 |                                                 |                              | 1                  |                       |          |       |      |
|                                  | Fan 1                   |                                                 |                              | ок                 |                       |          |       |      |
|                                  | Fan 2                   |                                                 |                              | ок                 |                       |          |       |      |
|                                  |                         |                                                 |                              |                    |                       |          |       |      |
|                                  | : Temperature St        | itus                                            |                              |                    |                       | 0        |       |      |
|                                  | <                       |                                                 |                              |                    |                       |          |       |      |

6. Configure the switch for your network. For more information, see the XS712T Software Administration Manual.

- ٠
- DHCP.

administration manual.

## Support

Thank you for selecting NETGEAR products.

After installing your device, locate the serial number on the label of your product and use it to register your product at *https://my.netgear.com*.

You must register your product before you can use NETGEAR telephone support. NETGEAR recommends registering your product through the NETGEAR website. For product updates and web support, visit http://support.netgear.com.

resources.

For additional information about setting up, configuring, and using your smart switch, see the software administration manual. You can get the manual online at http://downloadcenter.netgear.com.

For the current EU Declaration of Conformity, visit http://support.netgear.com/app/answers/detail/a id/11621/.

## **Troubleshooting Tips**

Here are some tips for correcting simple problems you might have.

Be sure to power on your computer and switch in the following sequence:

1. Turn on the switch and wait 2 minutes.

2. Turn on the computer and connect to the switch.

Make sure the Ethernet cables are plugged in.

For each powered-on computer connected to the switch, the corresponding switch LAN port status LED is lit.

Make sure the network settings of the computer are correct.

In most cases, computers should be configured to obtain an IP address through

If your network uses static IP addresses, be sure that the switch and computer are configured with valid IP addresses. For more information, see the software

NETGEAR recommends that you use only the official NETGEAR support